## Standaardlettertype instellen in Outlook

Nieuw Outlook

1. Klik op instellingen in de bovenste balk van Outlook.

| 144 |                                                               |            |       |            |             |                |  | 鴖  | ₽ | ¢ | ÷ | Q | - | 0   | × |
|-----|---------------------------------------------------------------|------------|-------|------------|-------------|----------------|--|----|---|---|---|---|---|-----|---|
|     | Group Rebranding - SharePoin<br>2:30 PM Microsoft Teams Meeti |            |       |            | oin<br>eeti | Calendar To Do |  | 53 | × |   |   |   |   |     |   |
| >   | <b>□</b> ~                                                    | $\Diamond$ | (L) ~ | <b>a</b> ~ | Ø           | 5              |  |    |   |   |   | - |   | U U |   |

2. Selecteer 'E-mail' aan de linkerkant.

| Settings          | Email accounts<br>Automatic replies<br>Signatures<br>Categories | Email accounts                                                                             |  |  |  |  |
|-------------------|-----------------------------------------------------------------|--------------------------------------------------------------------------------------------|--|--|--|--|
| Q Search settings |                                                                 | You can switch between your accounts linked in Outlook, add accounts, and delete accounts. |  |  |  |  |
| Accounts          |                                                                 | + Add account                                                                              |  |  |  |  |
| 😚 General         | Mobile devices                                                  |                                                                                            |  |  |  |  |
| 🖂 Mail            | Storage                                                         | Harry.Fowler@vpsgroup.com                                                                  |  |  |  |  |
| 📰 Calendar        |                                                                 | Microsoft 365                                                                              |  |  |  |  |
| es People         |                                                                 |                                                                                            |  |  |  |  |

3. Kies 'Opstellen en beantwoorden' in het keuzemenu.

| Settings              | Layout                 | Compose and reply                                                                 |
|-----------------------|------------------------|-----------------------------------------------------------------------------------|
| Q Search settings     | Compose and reply      |                                                                                   |
|                       | Smart suggestions      | Message format                                                                    |
| O Accounts            | Attachments            | Choose whether to display the From and Bcc lines when you're composing a message. |
| <li>දිදු General</li> | Rules                  | Always show Bcc                                                                   |
| 📔 🔁 Mail              | Conditional formatting | Always show From                                                                  |
| 📰 Calendar            | Sweep                  | Compose messages in $  $ HTML $\vee   $ format                                    |
| es People             | Junk email             |                                                                                   |
|                       | Quick steps            | Arial $\sim$ 11 $\sim$ <b>B</b> $I \cup$ <b>A</b> $\sim$                          |
|                       | Customize actions      | Messages you write will look like this by default.                                |
|                       | Message handling       | You can also change the format of your messages in the new message window.        |

## 4. Verander hier het lettertype naar Arial en de grootte naar 11.

| Settings          | Layout                 | Compose and reply                                                                 |
|-------------------|------------------------|-----------------------------------------------------------------------------------|
| Q Search settings | Compose and reply      |                                                                                   |
|                   | Smart suggestions      | Message format                                                                    |
| e Accounts        | Attachments            | Choose whether to display the From and Bcc lines when you're composing a message. |
| స్ట్రి General    | Rules                  | Always show Bcc                                                                   |
| 📔 🔁 Mail          | Conditional formatting | Always show From                                                                  |
| 📰 Calendar        | Sweep                  | Compose messages in HTML $\checkmark$ format                                      |
| es People         | Junk email             |                                                                                   |
|                   | Quick steps            | Arial $\sim$ 11 $\sim$ <b>B</b> $\mathcal{I}$ $\cup$ $\clubsuit$ $\checkmark$     |
|                   | Customize actions      | Messages you write will look like this by default.                                |
|                   | Message handling       | You can also change the format of your messages in the new message window.        |

## 5. Druk op Opslaan rechtsonder in het scherm.

| Settings                                                                                                    | Layout                                                                                                    | Compose and reply                                                                                                    |
|----------------------------------------------------------------------------------------------------|----------------------------------------------------------------------------------------------------|----------------------------------------------------------------------------------------------------|
| Q. Search settings       9         Image: Open setting setting sett | Compose and reply<br>Smart suggestions<br>Attachments<br>Rules<br>Conditional formatting<br>Sweep<br>Junk email<br>Quick steps<br>Customize actions<br>Message handling<br>Forwarding<br>Retention policies | Message format         Choose whether to display the From and Bcc lines when you're composing a message.         Always show Bcc         Always show From         Compose messages in       HTML \scale         format         Arial       11       B       I         Messages you write will look like this by default.         You can also change the format of your messages in the new message window. |
|                                                                                                    | Groups                                                                                                    | Pop-out settings                                                                                                    |

## **Klassisches Outlook**

1. Selecteer 'Bestand' in de linkerbovenhoek van het scherm.

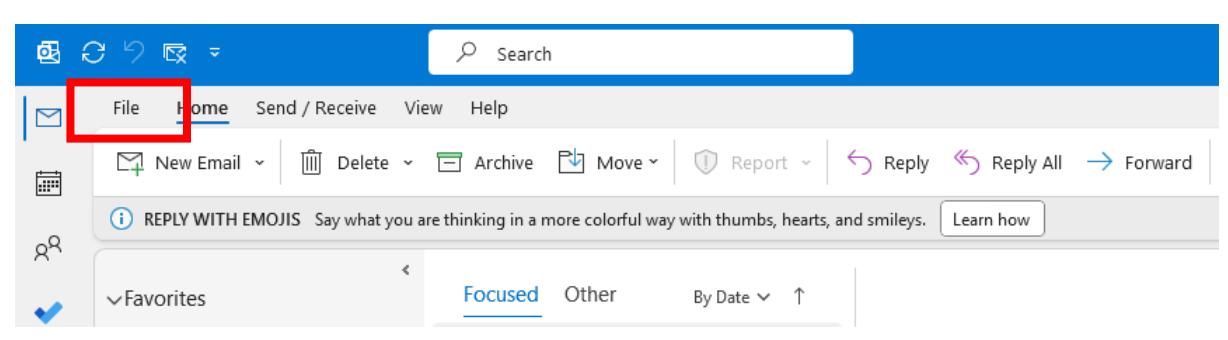

2. Selecteer 'Opties' in de linkerbenedenhoek van het scherm.

| $\left( \leftarrow \right)$ | Account Info               | ormation                                                                                                    |  |  |  |
|-----------------------------|----------------------------|----------------------------------------------------------------------------------------------------|--|--|--|
| Open & Export               | Harry.Fowle<br>Microsoft E | Harry.Fowler@vpsgroup.com<br>Microsoft Exchange                                                                                                    |  |  |  |
| Save As                     | + Add Account              | Account Settings<br>Change settings for this account or set up more<br>connections.<br>Access this account on the web.<br><u>https://outlook.office365.com/owa/vpsgro</u>                                      |  |  |  |
| Save Attachments Print      | Account<br>Settings ~      |                                                                                                    |  |  |  |
| Office Account<br>Feedback  | Automatic<br>Replies       | <ul> <li>Get the Outlook app for IOS or Android.</li> <li>Automatic Replies (Out of Office)</li> <li>Use automatic replies to notify others that you ar not available to respond to email messages.</li> </ul> |  |  |  |
| Options<br>Exit             | Tools                      | Mailbox Settings<br>Manage the size of your mailbox by emptying De                                                                                                    |  |  |  |

3. Selecteer 'E-mail' in de linkerbovenhoek van het scherm.

| Outlook Options                            |                                                                   | ?                            | ×   |  |  |  |  |
|--------------------------------------------|-------------------------------------------------------------------|------------------------------|-----|--|--|--|--|
| General                                    | Change the settings for messages you create and receive.          |                              |     |  |  |  |  |
| Mail                                       |                                                                   |                              |     |  |  |  |  |
| Calendar                                   | Compose messages                                                  |                              |     |  |  |  |  |
| Groups<br>People                           | Change the editing settings for messages.                         | Editor Options               | Ш   |  |  |  |  |
| Tasks                                      | Show text predictions while typing $\textcircled{0}$              |                              |     |  |  |  |  |
| 4. Selecteer 'Briefpapier en lettertypen'. |                                                                   |                              |     |  |  |  |  |
| $A^{a}$ Use station                        | nery to change default fonts and styles, colors, and backgrounds. | Stationery and <u>F</u> onts | i ] |  |  |  |  |
| Outlook panes                              |                                                                   |                              |     |  |  |  |  |

5. Selecteer 'Lettertype' voor alle 3 voorbeeldtekstvakken en stel het lettertype in op Arial en de grootte op 11. Klik op 'OK' zodra u klaar bent.

| Signatures and Stationery                                                                                                    |             |           | ?   | ×   |
|----------------------------------------------------------------------------------------------------|-------------|-----------|-----|-----|
| E-mail Signature Personal Stationery                                                                                               |             |           |     |     |
| Theme or stationery for new HTML e-mail message                                                                                    |             |           |     |     |
| Iheme No theme currently selected                                                                                                  |             |           |     |     |
| Font: Use theme's font                                                                                                    |             |           |     | ~   |
| New mail messages                                                                                                    |             |           |     |     |
| <u>F</u> ont                                                                                                    | Sample Text |           |     |     |
| Replying or forwarding messages                                                                                                    |             |           |     |     |
| F <u>o</u> nt                                                                                                    | Sample Text | 3 <u></u> |     |     |
| Mark my comments with: Harry Fowler  Fick a new <u>color</u> when replying or forwarding Composing and reading plain text messages |             |           |     |     |
| Fo <u>n</u> t                                                                                                    | Sample Text |           |     |     |
| <u>Get signature templates</u>                                                                                                    |             |           |     |     |
|                                                                                                    |             | ОК        | Can | cel |